ImageJ is a powerful image analysis program that was created at the National Institutes of Health. It is in the public domain, runs on a variety of operating systems and is updated frequently. You may download this program from the source (http://rsb.info.nih.gov/ij/) or copy the ImageJ folder from the C drive of your lab computer. The ImageJ website has instructions for use of the program and links to useful resources.

**Installing ImageJ on your PC** (Windows operating system): Copy the ImageJ folder and transfer it to the C drive of your personal computer. Open the ImageJ folder in the C drive and copy the shortcut (microscope with arrow) to your computer's desktop. Double click on this desktop shortcut to run ImageJ. See the ImageJ website for Macintosh instructions.

**ImageJ Window:** The ImageJ window will appear on the desktop; do not enlarge this window. Note that this window has a Menu Bar, a Tool Bar and a Status Bar.

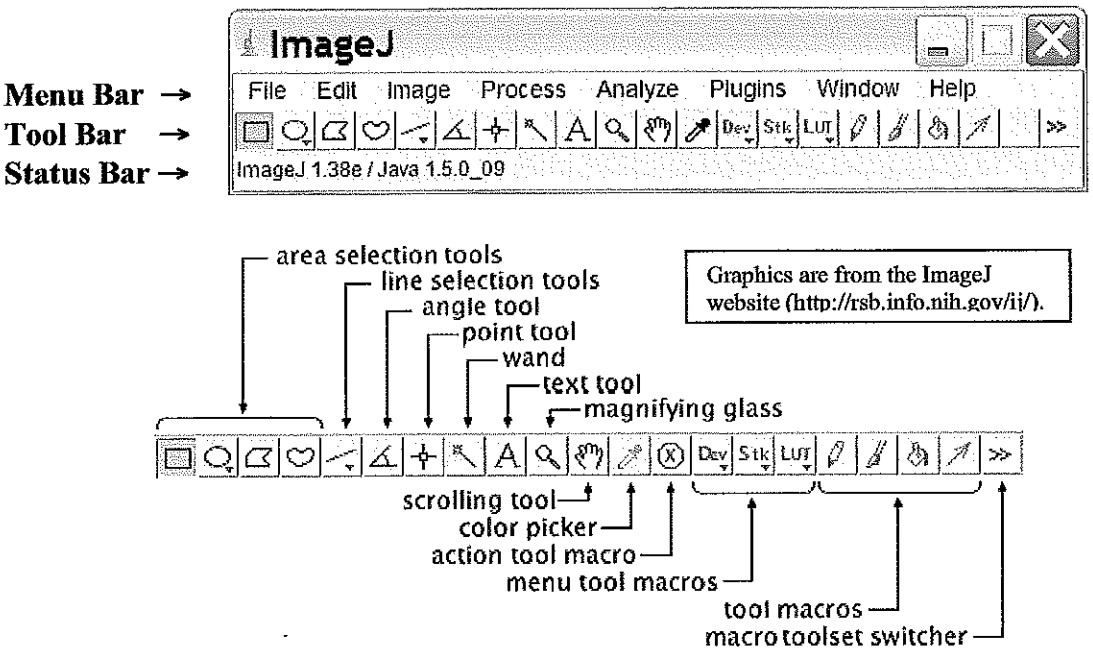

<u>Adjusting Memory Allocation</u>: Use the *Edit*  $\rightarrow$  *Options*  $\rightarrow$  *Memory* command to adjust the default memory allocation. Setting the maximum memory value to more than about 75% of real RAM may result in poor performance due to virtual memory "thrashing".

**Opening an Image File:** Select *File*  $\rightarrow$  *Open* from the menu bar to open a stored image file.

**Tool Bar**: The various buttons on the tool bar allow you measure, draw, label, fill, etc. A rightclick or a double left-click may expand your options with some of the tool buttons.

Area Selection Tools: The first four buttons on the tool bar allow you to surround an area on the image with a rectangle, oval, polygon or freehand shape. After selection, these areas may be

Length measurement in Imagej 1) Open an image file 2) Identify an object and draw a line over object using line tool: [ line drawing tool (5th from left on toolbar) hit to adjust line width Drawing lines right-click in box, set choice V straight line (check one) Segmented line Freehand line . , Arrow tool a) click and dras a line on the picture modify by dicking and drassing on squares on line b) hit D key to leave black line after measurement of selected line, if desired c) fit M kay to measure longth of line, results appear on Results screen d) control to or - to zoom in or out e) use [M] scrolling tool when 200 med in to go to desired region Note: Is the picture is not yet calibrated, the length will be in pixels. To calibrate, see following instructions.

.

Measuring the area of an object in an image

1) Select a ROI (Region of Interest) with the rectangle tool, oval tool, polygon tool (clicks to mark, 2 alicks to complete object) or freehand tool (those are the 4 leftmost tools on toolbar) hit M to measure - output goes to Results screen (Area is in (pixels)<sup>2</sup> if uncalibrated, if calibrated in microns, area is in (micron)?, etc.) hit D to preserve ROIS as black lines on image, if desired 2) ROIS can be saved by using the ROI manager: a) activate: Analyze, Tools, ROI manager 6) hit t to add current ROI to memory (for any or all of your ROIE) c) you can recall a ROI by clicking in list on ROI manager Screen d) you can hold Shift kay down and click to select group of ROIS, then hit More, OR(combine)

to restore all ROIS to picture

Analyze, Set Measurements

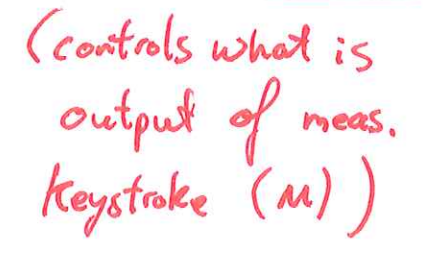

| OOO Set Meas            | surements         |
|-------------------------|-------------------|
| Area                    | 🗐 Mean Gray Value |
| Standard Deviation      | Modal Gray Value  |
| Min & Max Gray Value    | Centrold          |
| Center of Mass          | Perimeter         |
| Bounding Rectangle      | 🖂 Fit Ellipse     |
| Circularity             | Feret's Diameter  |
| Integrated Density      | 🗌 Median          |
| Skewness                | C Kurtosis        |
| Area Fraction           |                   |
| 🗌 Limit to Threshold    | 🗌 Display Label   |
| Invert Y Coordinates    |                   |
| Redirect To: N          | one 🗘             |
| Decimal Places (0-9): 1 | ]                 |
|                         | (Cancel) (OK)     |

parameters output for measurement over ROI

Area - Area of selection in square pixels. Area is in calibrated units, such as square millimeters, if Analyze>Set Scale was used to spatially calibrate the image.

Mean Gray Value - Average gray value within the selection. This is the sum of the gray values of all the pixels in the selection divided by the number of pixels. Reported in calibrated units (e.g., optical density) if Analyze>Calibrate was used to calibrate the image. For RGB images, the mean is calulated by converting each pixel to grayscale using the formula gray=0.299red+0.587green+0.114blue or the formula gray=(red+green+blue)/3 if "Unweighted RGB to Grayscale Conversion" is checked in Edit>Options>Conversions.

Standard Deviation- Standard deviation of the gray values used to generate the mean gray value.

Modal Gray Value - Most frequently occurring gray value within the selection. Corresponds to the highest peak in the histogram.

Min & Max Gray Level - Minimum and maximum gray values within the selection.

Centroid - The center point of the selection. This is the average of the x and y coordinates of all of the pixels in the image or selection. Uses the X and Y Results table headings.

Center of Mass - This is the brightness-weighted average of the x and y coordinates all pixels in the image or selection. Uses the XM and YM headings. These coordinates are the first order spatial moments.

Perimeter - The length of the outside boundary of the selection.

Bounding Rectangle - The smallest rectangle enclosing the selection. Uses the headings BX, BY, Width and Height, where BX and BY are the coordinates of the upper left corner of the rectangle.

Fit Ellipse - Fit an ellipse to the selection. Uses the headings Major, Minor and Angle. Major and Minor are the primary and seconday axis of the best fitting ellipse. Angle is the angle between the primary axis and a line parallel to the x-axis of the image. Note that ImageJ cannot calculate the major and minor axis lengths if Pixel Aspect Ratio in the Set Scale dialog is not 1.0.

Circularity - 4pi(area/perimeter^2). A value of 1.0 indicates a perfect circle. As the value approaches 0.0, it indicates an increasingly elongated polygon. Values may not be valid for very small particles.

Feret's Diameter - The longest distance between any two points along the selection boundary. Also known as the caliper length, The Feret's Diameter macro will draw the Feret's Diameter of the current selection on the image.

Integrated Density - The sum of the values of the pixels in the image or selection. This is equavalent to the product of Area and Mean Gray Value. The Dot Blot Analysis example demonstrates how to use this option to analyze a dot blot assay.

Median- The median value of the pixels in the image or selection.

Skewness- The third order moment about the mean. The documentation for the Moment Calculator plugin explains how to interpret spatial moments.

Kurtosis- The fourth order moment about the mean.

Area Fraction- The percentage of pixels in the image or selection that have been highlighted in red using Image>Adjust>Threshold. For non-thresholded images, the percentage of non-zero pixels.

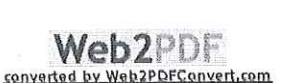

Adding scale bars to images using ImageJ

Putting a labeled (or unlabeled) scale bar for sizing on an image

# Adding scale bars to images using ImageJ

1) Install ImageJ on your computer if it is not installed already. You can download ImageJ from <a href="http://rsb.info.nih.gov/ij/download.html">http://rsb.info.nih.gov/ij/download.html</a>.

2) Start ImageJ:

| 4 Image)<br>Eile Edit Ima | ade Proce  | ess Ana   | alyze    | Plu   | ,<br>jins | Windo | )w He | elp |     | <u>.</u>  □ | <u> ×</u> |
|---------------------------|------------|-----------|----------|-------|-----------|-------|-------|-----|-----|-------------|-----------|
|                           | ~_ ∡ →     | - *\ A    | <u> </u> | 87) Z | * 🛞       | DeyS  | រេះ   | 00  | ' ð |             | **        |
| Version 1.38x (34         | 15 command | ls, 25 ma | cros)    |       |           |       |       |     |     |             |           |

3) If you have an image with a calibration scale (ie a ruler or a stage micrometer) open the image. (If you don't go to step 4 and you can enter the scale information directly into the 'Set Scale' dialog.) Select the straight line selection tool:

| 🛓 ImageJ                           |                                    |              | <u>-  ×</u>                                  |
|------------------------------------|------------------------------------|--------------|----------------------------------------------|
|                                    | s Analyze Plugin<br>≋ I∧ I∧ I⊗n I≉ | is Window Hi | 31p<br> //////////////////////////////////// |
|                                    | NAX 7/2                            |              |                                              |
| Straight line selections (right ci | ck for other types)                |              |                                              |

Now draw a straight line that defines a known distance on your calibration image (5mm in this case):

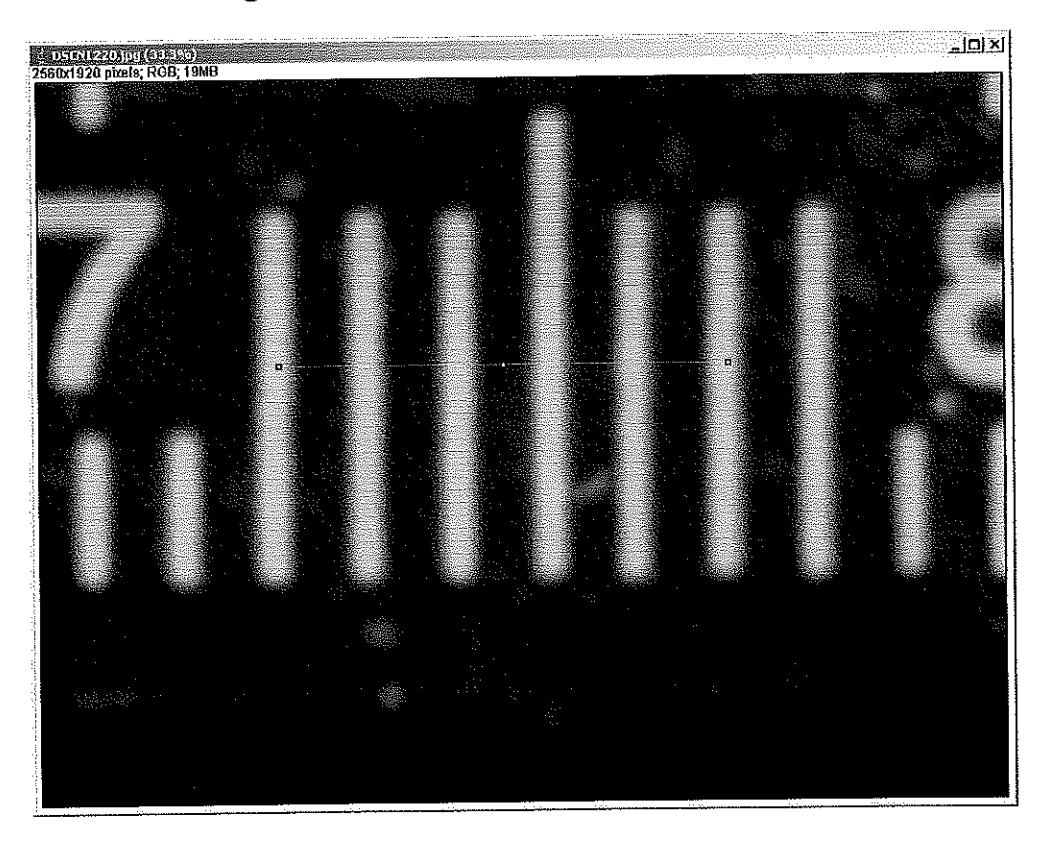

4) In the 'Analyze' menu select 'Set Scale'. The following dialog box will open:

http://www.swarthmore.edu/NatSci/nkaplin1/scalebar.htm

| 👷 Set Scale         |         | <u>×</u> |
|---------------------|---------|----------|
| Distance in Pixels: | 1191.00 |          |
| Known Distance:     | 5       | <b>~</b> |
| Pixel Aspect Ratio: | 1.0     | ]        |
| Unit of Length:     | mm      |          |
| Scale: 238.20 ph    | (els/mm |          |
| [€[Olobal]          |         |          |
|                     | Reset   |          |
| 0                   | K Canc  | el       |

The distance in pixels will be filled in for you based on the length of the line you drew in step 3. If you know your calibration values just enter the number of pixels in a known distance. Fill in the 'Known distance' (in this case 5mm) without units. Define the units of length in the 'Unit of Length' field. Click on 'Global' so that this calibration applies to all images that you open in this ImageJ session. Click 'OK'.

5) Now open the image you want to add a scale bar to. In the 'Analyze/Tools' menu select 'Scale Bar'. The scale bar dialog will open and a scale bar will appear on your image. You can adjust the size, color, and placement of your scale bar. Once you are finished click on 'OK", save your image, and you are done.

| 🖞 ScaleBar Plus   |               | 全日を17月215年/2015年30<br> 107553.05 mm (25661927), RCB: 1888<br> 107553.05 mm (25661927), RCB: 1888 |
|-------------------|---------------|--------------------------------------------------------------------------------------------------|
| Width in mm:      |               |                                                                                                  |
| Height in pixels: | 12            |                                                                                                  |
| Font Size:        | 42            |                                                                                                  |
| Color:            | White         |                                                                                                  |
| Background:       | None 💌        |                                                                                                  |
| Location:         | Lower Right 💌 |                                                                                                  |
| ₽ Bold Text F H   | lide Text     |                                                                                                  |
|                   | OK Cancel     |                                                                                                  |

# Set Scale...

#### Use this dialog to define the spatial scale of the active image.

Use this dialog to define the spatial scale of the active image so measurement results can be presented in calibrated units, such as millimeters.

Before using this command, use the straight line selection tool to make a line selection that corresponds to a known distance. Then, bring up the **Set Scale** dialog, enter the known distance and unit of measurement, then click OK. ImageJ will have automatically filled in the **Distance in Pixels** field based on the length of the line selection.

| Set Scale □ ×                                                   |
|-----------------------------------------------------------------|
| Distance in Pixels: 0.00                                        |
| Known Distance: $1.00 = W$                                      |
| Pixel Aspect Ratio: 1.0 Welling                                 |
| Unit of Length: pixel meas.                                     |
| The to Remove Scale units w = h (for the real object)           |
| Regional provent in a width in nixels on imase                  |
| Reset to P = Window in "                                        |
| OK. [Cancel] pickers /hp = height Wo                            |
| Pixel Aspect Rotio = _ [                                        |
| Set Distance in Pixels to zero to revert to pixel measurements. |

Setting **Pixel Aspect Ratio** to a value other than 1.0 enables support for different horizontal and vertical spatial scales, for example 100 pixels/cm horizontally and 95 pixels/cm vertically.

To set the pixel aspect ratio, measure the width and height (in pixels) of a digitized object with a known 1:1 aspect ratio. Enter the measured width (in pixels) in **Distance in Pixels**. Enter the known width in **Known Distance**. Then calculate the aspect ratio by dividing the width by the height and enter it in **Pixel Aspect Ratio**.

When **Global** is checked, the scale defined in this dialog is used for all images instead of just the active image.

Imagej

scrolling (when picture is 200 med (using t or - keys)) w/o shiff! and full picture is larger than window:

Invert: Edit, Invert

Adding a scale bor: (1st calibrate using Analyze, set scale) hit Analyze, Tools, Scale Bar, fill in numbers and hit Ok

# Edit / Paste (Strg+V) :

Inserts the contents of the clipboard into the active image. The pasted image *is automatically selected, allowing it to be dragged with the mouse*. Click outside the selection to terminate the paste. Select Edit/Undo to abort the paste operation.

**<u>Remark:</u>** With copy and paste you can arrange selected image areas and other results like histograms on the print-form.

# Setting of a ROI (region of interest)

The selection of a well defined section of an image (region of interest, ROI) is a basic operation for image analysis and is very important in our Image Processing course. It can be done in the following ways:

- Edit / Selection / Select All (or better: Strg+A): Creates a rectangular ROI that has the same size as the image.
- Edit / Selection / Select None (or better: Strg+Shift+A) : Deactivates the selection in the active image.

Edit / Selection / Specify ... :

This command allows you to position a ROI precisely. The ROI is defined by specifying (in terms of pixels) the size of the ROI box (width and height) and the position of the upper left corner of the ROI (x- and ycoordinates). The values can be selected in the "Specify-window" shown below:

| 🛓 Specify            | $\mathbf{X}$ |
|----------------------|--------------|
| 108-00-              | 4.20         |
| wiath:               | 120          |
| Height:              | 256          |
| X Coordinate:        | 50           |
| Y Coordinate:        | 30           |
| ☐ Oval<br>☐ Centered | I            |
| ок                   | Cancel       |

Manual ROI setting (with the button "rectangular selection" on the tool bar): Manual ROI setting is performed with the "*rectangular selection*" tool button (left button in tool bar, see Fig. below).

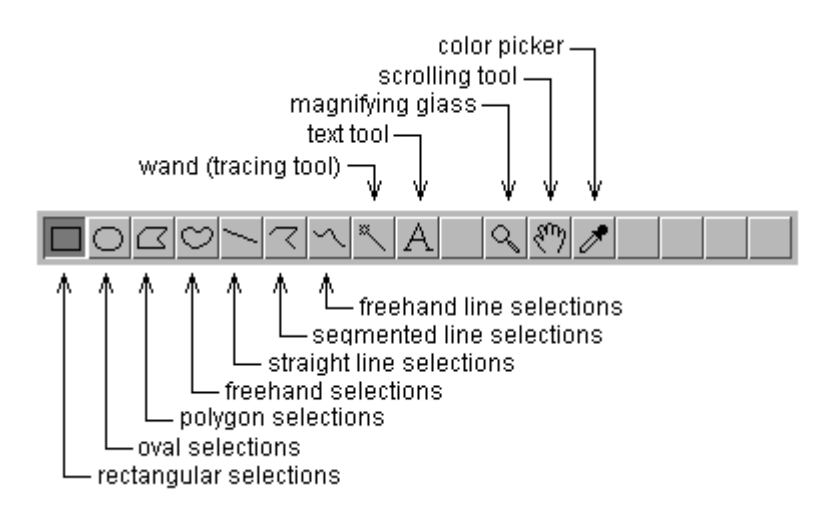

Creating the selection is done by a mouse-drag. After a ROI selection use the points in the corners to resize. With the shift key held down during the drag the ROI is fixed to a square. As a selection is created or resized, its location, width and height are displayed in the status bar.

Using the arrow keys you can move the ROI box. With the arrow keys <u>and</u> the alt key held down you can change the width or the height of the ROI.

# Text Annotations (with the button "text tool" (A) on the tool bar):

Use the text tool to add text to images. Left mouse click on the text-toolbutton and double-click on the image where the text should be positioned creates a rectangular selection containing one or more lines of text. Use the keyboard to write the text and the backspace key to delete characters. The final position of the text can be selected by a mouse drag. Use Edit/Draw (better: Strg+D) to permanently draw the text on the image. Use Edit/Options/Fonts, or double-click on the text tool, to specify the typeface, size and style.

**<u>Remark:</u>** All images, histograms, LUT-boxes and other results should be labeled by text annotations on the print-form. So, the final print-form contains a clear description of all displayed components and a short specification of the applied analysis or evaluation.

# Find out in which menu (or .jar file) a certain command is

Hit Ctrl+L to start the command launcher. Type (part of) the name of the entry, then click on Show full information. If Edit>Options>Misc...>Require command key for shortcuts is unchecked, typing L is sufficient.

# Put the main window to the foreground

Pressing the Return key on any limage will bring the main window to the foreground.

# Close all images (without being asked whether to save them)

Plugins>Utilities>Close All Without Saving

## Set the foreground color

Double-click on the pipette, or hit Ctrl+Shift+K (on Macs, it is Cmd+Shift+K), or select the menu item Image>Color>Color Picker...\*

#### Set the line width

Line selections can have a width larger than **one**, which also has an effect on line profiles. You can set it by double clicking on the line selection tool, or by calling *Edit>Options>Line Width*...

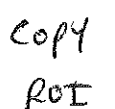

# Quickly copy a ROI from one image to another

Simply activate the **Image** with the desired **ROI**, then the **Image** you want to put that **ROI** into, and hit *Control+Shift+E*. This triggers the *Edit>Selection>Restore Selection* which "restores" the selection.

sure and recall a ROI: 1) open image 2) draw a ROI [] 31 Analyze, Tools, ROI manager 4) hit letter to keyboard (adds RoI to list) 5) hit Save in ROI manager, save as more file with a new file loaded (a new image): 1) open Rot manager (3) above) 2) hit open in ROI manager, hit desired ROI Sile 3) click on file name in ROI list - ROI now appears in current image

,

Marking one point or multiple points on an image right-click) switches to multi-point tool point (for single point (default) () single points: drag cursor to location with mouse, left click then hit Ctrl-M to output (can do multiple times) 2) set of points: use multi-point icon with mouse, locate and left-click a set of points then hit Ctrl-M to a output set of X-Y values

# Subtract background ("Rolling Ball") I mage I ? Process, Subtract Background, set Rolling Ball Radius What does the subtract background command do? and options, OK (with preview option, can preview result)

1/4

ύ-υυ-Δυτυ

Removes smooth continuous backgrounds from gels and other images. Based on the a "rolling ball" algorithm described in Stanley Sternberg's article, "Biomedical Image Processing", IEEE Computer, January 1983. Imagine a 3D surface with the pixel values of the image being the height, then a ball rolling over the back side of the surface creates the background. The current algorithm (since version 1.39f) uses an approximation of a paraboloid of rotation instead of a ball.

- The Rolling Ball Radius is the radius of curvature of the paraboloid. As a rule of thumb, for 8-bit or RGB images it should be at least as large as the radius of the largest object in the image that is not part of the background. Larger values will also work unless the background of the image is too uneven. For images with pixel values having a very different range, note that the radius should be inversely proportional to the pixel value range. E.g., typical values of the radius are around 0.2 to 5 for 16-bit images (pixel values 0...65535).
- The Light Background option allows the processing of images with bright background and dark objects.
- With the Create Background option, the output is not the image with the background subtracted but rather the background itself. This option is useful for examining the background created (in conjunction with the Preview option). "Create Background" can be also used for custom background subtraction algorithms where the image is duplicated and filtered (e.g. removing "holes" in the background) before creating the background and finally subtracting it with Process > Image Calculator.
- For calculating the background ("rolling the ball"), images are normally smoothened to reduce noise (average over 3×3 pixels). With **Disable Smoothing**, the unmodified image data are used for creating the background. Check this option to make sure that the image data after subtraction will never be below the background.

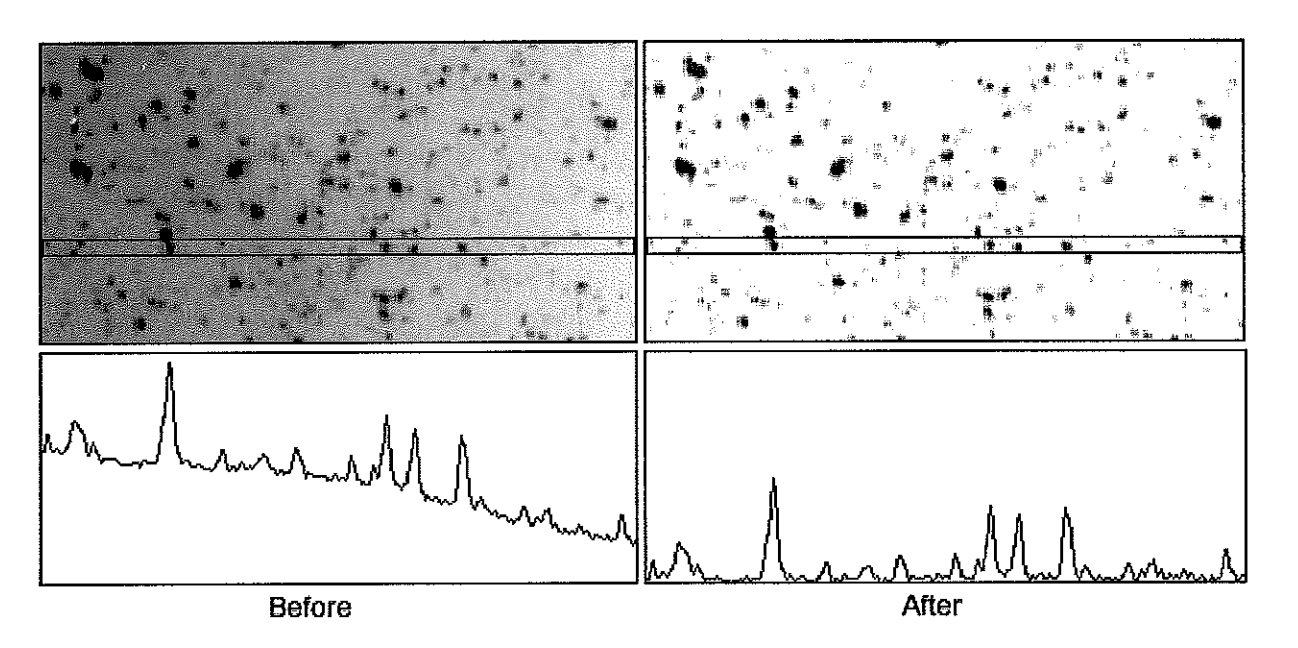

From: http://imagejdocu.tudor.lu/ - ImageJ Documentation Wiki

Permanent link: http://imagejdocu.tudor.lu/doku.php?id=gui:process:subtract\_background

Last update: 2008/09/09 13:33

Intensity NS position

#### **Line Profiles**

Line profiles can be generated by drawing a line through the features and then selecting Analyze|Plot Profile or pressing the ctrl-K key.

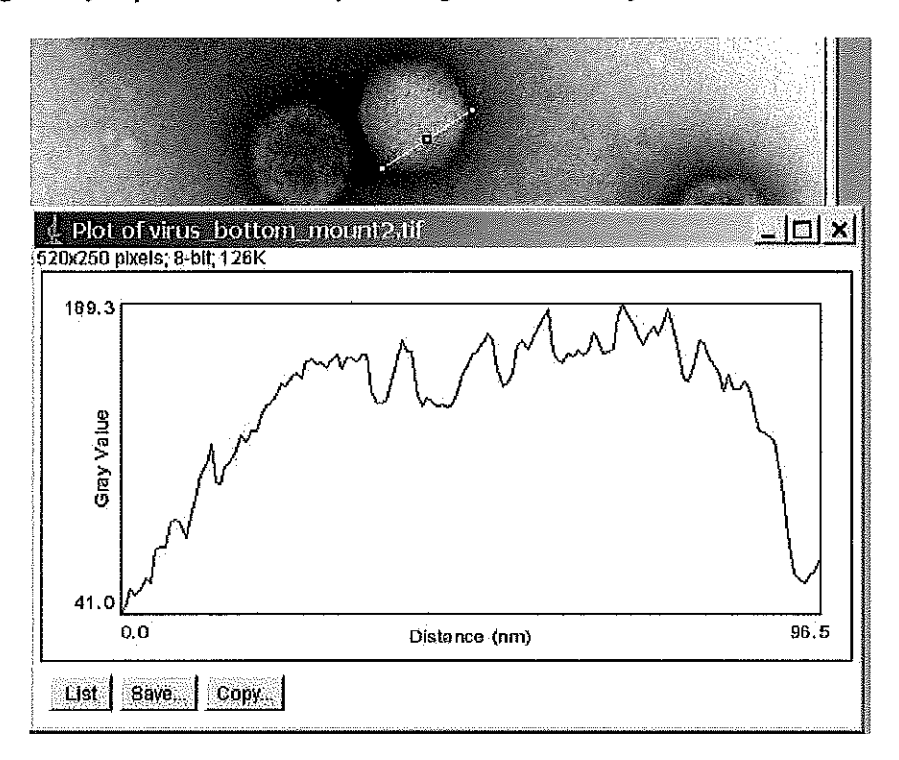

To improve the statistics of the plot one can select a rectangle and request a

average

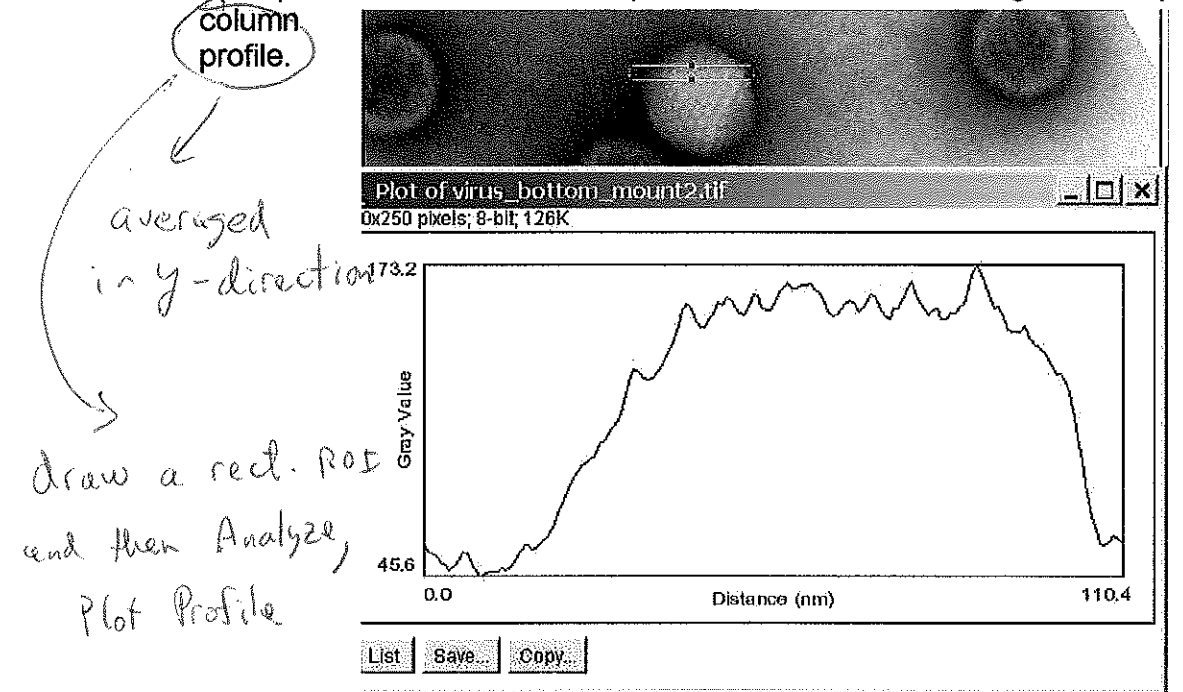

Intensity of a point

1

To measure the gray scale value at a point simple position the cursor at that point the gray scale intensity is displayed in the status bar just below the *ImageJ* tools.

| Imagel           |                   |                |      |
|------------------|-------------------|----------------|------|
| File Edit Image  | e Process Analyze | Plugins Window | Help |
|                  |                   | A 9.87         |      |
| x=653.49, y=351. | 16, value=41      |                |      |

Alternatively, the Pixel Picker macro can be used. This tool enters the value at the selected pixel into the Log window.

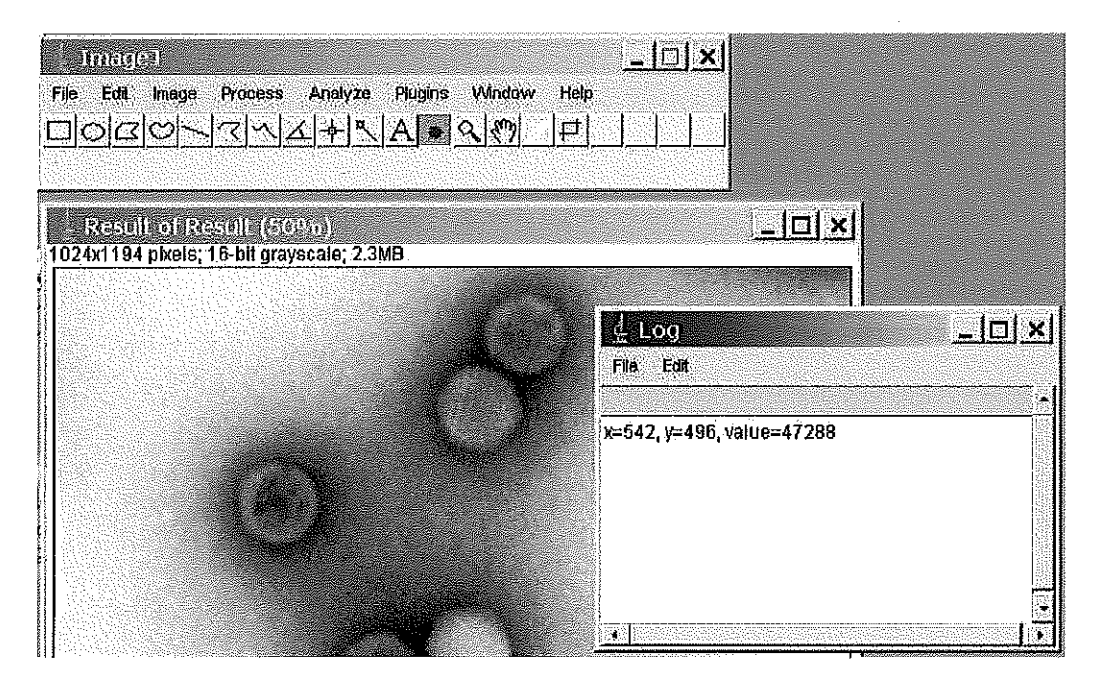

You are here: Welcome to the Image/ Information and Documentation Portal » GUI Commands » analyze » Flot Profile

# **Plot Profile**

#### Displays a two-dimensional graph of the intensities of pixels along a line within the image.

The x-axis represents distance along the line and the y-axis is the pixel intensity.

[insert image Plot]

For rectangular selections, the plot displays a "column average plot", where the x-axis represents the horizontal distance through the selection and the y-axis the vertically averaged pixel intensity.

To average horizontally, hold down the Alt key.

Use the Save or Copy buttons to save the profile data, formatted as a sequence of lines each containing a single number.

# **Plot Profile**

Displays a two-dimensional graph of the intensities of pixels along a line within the image. The x-axis represents distance along the line and the y-axis is the pixel intensity.

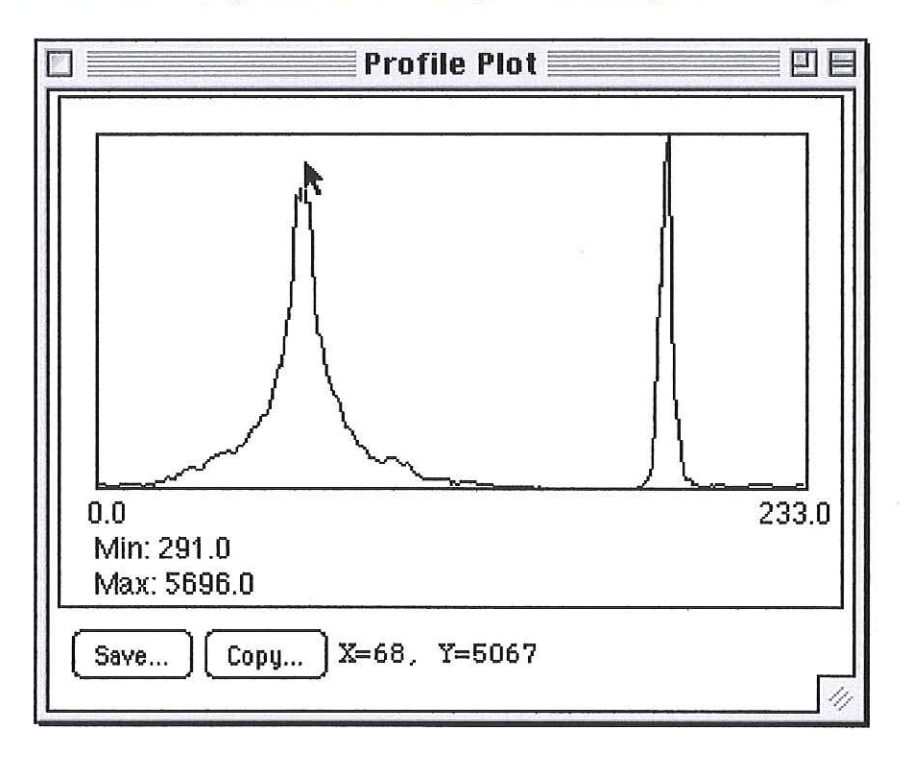

For rectangular selections, displays a "column average plot", where the x-axis represents the horizontal distance through the selection and the y-axis the vertically averaged pixel intensity. To average horizontally, hold down the alt key. Use the *Save* or *Copy* buttons to save the profile data, formatted as a sequence of lines each containing a single number.

The Dynamic Profiler plugin creates a profile plot that is continuously updated as the selection is moved or the image is updated. The StackProfilePlot macro generates profile plots of all the images in a stack and saves them in another stack.

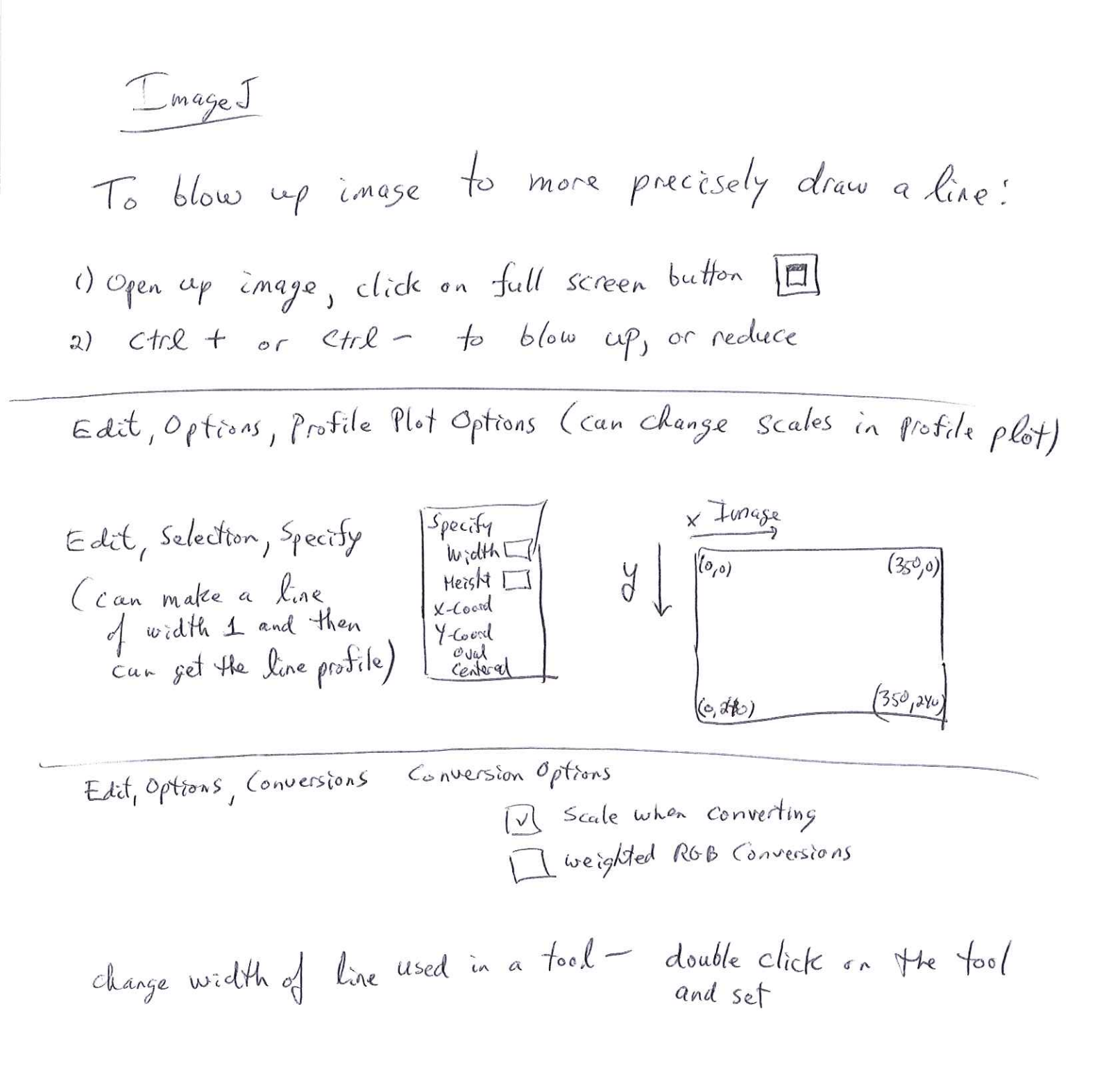

# **Measuring DNA Contour Lengths**

This is an example of how to measure the lengths of DNA contours on images acquired using an atomic force microscope (AFM). It requires ImageJ 1.30 or later.

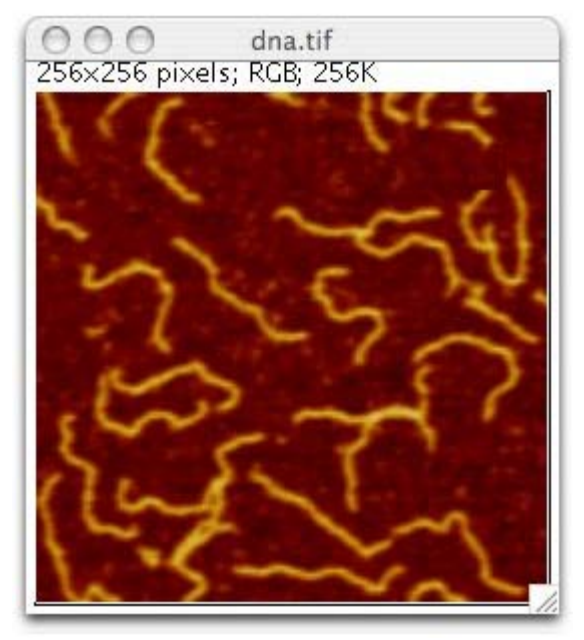

Figure 1. AFM image of 538 bp DNA fragment deposited on mica.

In this example, we measure the length of the DNA contour in the lower right corner. The field width of the image is 500nm. The image is from M. Lysetska, et al., "UV light-damaged DNA and its interaction with human replication protein A: an atomic force microscopy study", Nucleic Acids Research, 2002, Vol. 30, No. 12 2686-2691 (nar.oupjournals.org/cgi/content/full/30/12/2686), used with permission.

| 😝 🔿 🔵 🛛 Set Scal    | e      |
|---------------------|--------|
| Distance in Pixels: | 256    |
| Known Distance:     | 500    |
| Pixel Aspect Ratio: | 1.0    |
| Unit of Length:     | nm     |
| Scale: 0.512 pix    | els/nm |
| 🗌 Global            |        |
| Cancel              | ОК     |

Figure 2. Set Scale Dialog Box.

Use the *Analyze/Set Scale* dialog to define the spatial scale. Enter the image width in the "Distance in Pixels" field, enter the field width in the "Known Distance" field, enter "nm" as the "Unit of Length", then click "OK".

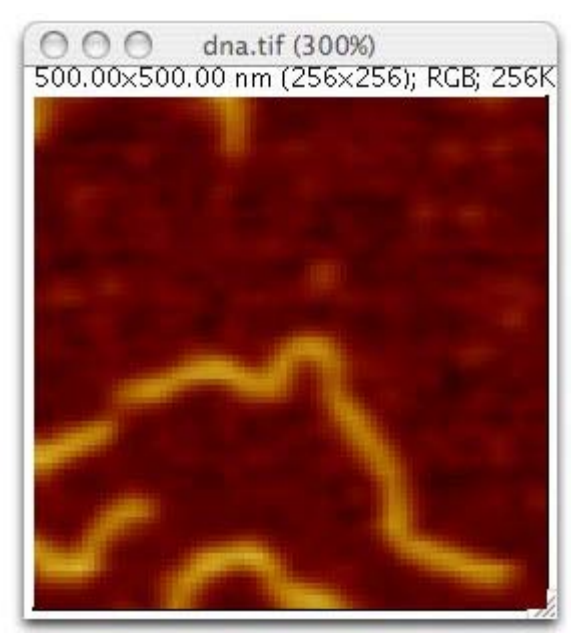

Figure 3. Zoomed and spatially calibrated image.

Use the magnifying glass tool to zoom in on the DNA contour to be measured, in this case, the one in the lower right corner of the image. To zoom out, right-click or alt-click with the magnifying glass tool.

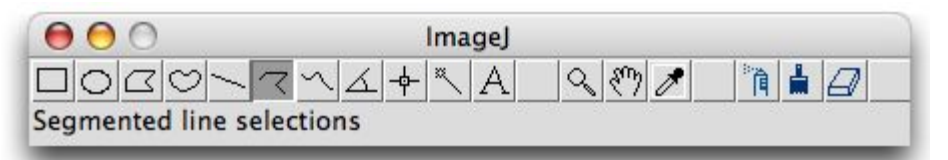

Figure 4. ImageJ toolbar with segmented line tool selected.

This is the ImageJ toolbar. Use the segmented line tool (sixth tool from the left) to outline the DNA contour. The three tools on the right end of the toolbar are <u>tool macros</u>.

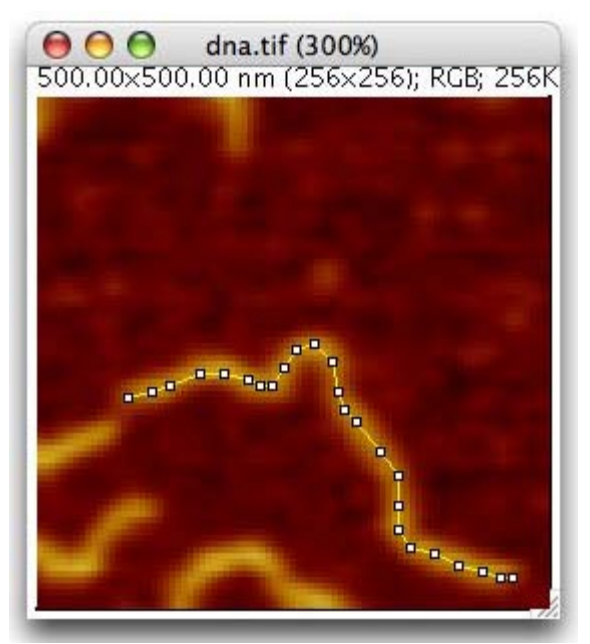

Figure 5. Selected DNA contour.

Use the segmented line tool to create a line selection that outlines the DNA contour. To finish outlining, right-click, double-click or click in the box at the starting point. The line selection can

be adjusted by clicking and dragging the the tiny black and white "handles" along the outline.

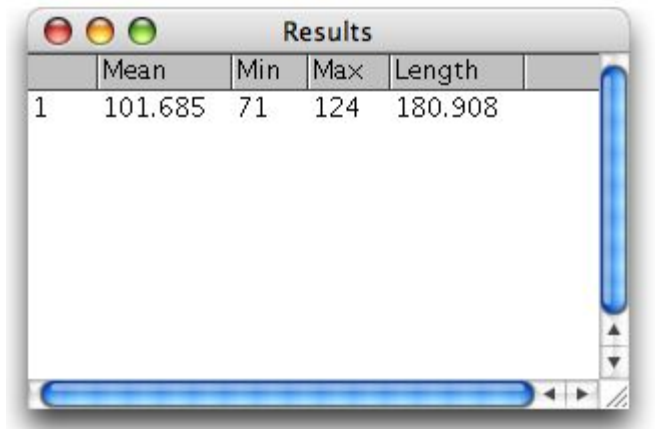

Figure 6. Results Table.

Finally, use the *Analyze/Measure* command to measure the length of the DNA contour, in this case 181nm. Measurements can be transferred to a spreadsheet by right-clicking in the "Results" window, selecting "Copy All" from the popup menu, switching to the spreadsheet program, and then pasting.

| Examples | Home |

cropping a precise area by X, Y coordinates 1000 select an area by numbers 6 Edit, Selection, Specify enter Width, Height, X, Y (or start point Cupper left is default) Her Image, Duplicate (then new image produced of ROI) File, Save As, Text Ingre (for text of pixel #'s) in rows + columns 504 0 218500. ex. 250 x 4 image 0,511 226200 Save as Text I mase 511,511 227500 read in Notepad, do Format, Word Wrap IV 1 then output is 6 points per line of file 1st image line 250 pixels 41×6 = 246 plus 4 on 42<sup>bd</sup> line 2----- blank 42 43 (same for other 3 lines) I save this file from Notepad, Hen read in Excel, I save this sure on the 250 numbers each for Notepad, can do this also for 512 × 512 image the however, when I tried 512 × 512 for Excel 512 rows but only ~ 20 columns! A apparently max is 65536 rows × 256 columns ) for Excel 2003 but Mar × 16K (Excel but IM × 16K (Excel 2007)

Inverting an image in Image j (2 ways)

galaxies in an astronomy image. If you could make the sky white and the stars black, you could pick out fainter objects.

Although the Universe doesn't provide us this convenience, ImageJ does. To make your life easier, you need to invert ("flip") the image so that you are seeing black stars on a white background. To do this click: Image  $\rightarrow$ 

| <br>🍵 ImageJ             | File E     | dit  | Image Pr  | rocess      | Analyze                                                                                                    | Plugins   | Window   | Help                                                                                                    |
|--------------------------|------------|------|-----------|-------------|----------------------------------------------------------------------------------------------------|-----------|----------|----------------------------------------------------------------------------------------------------|
| 000                      |            | 14   | Туре      |             | Þ                                                                                                    | Invert LL | л        | 100 B&C                                                                                                    |
| DORO                     | - 4 +      | - 2  |           |             |                                                                                                    | Apply LL  | JT       | Contraction of the second second seco |
| Magnifying glass         | (or use "+ | "ani | Adjust    |             | 601                                                                                                    | rippit -  | e.•      |                                                                                                    |
|                          |            | -    | Show int  | 0           | 761                                                                                                    | Fire      |          |                                                                                                    |
| $\Theta \Theta \Theta$   |            |      | Propertie | 25          | UTTP                                                                                                    | Grays     |          |                                                                                                    |
| 1022×1024 pixel          | 5; 32-bit  | Unve | Color     |             | P                                                                                                    | Ice       |          | 50.00 850.00                                                                                                    |
|                          |            |      | Stacks    |             | P                                                                                                    | Spectrur  | n        | 0 )>                                                                                                    |
| • **                     | ٠          |      | Hypersta  | ICKS        | P                                                                                                    | 3-3-2 R   | GB       | Minimum                                                                                                    |
|                          |            |      | Crop      |             | <b>O</b> ૠX                                                                                                    | Red       |          | 10 )+                                                                                                    |
| ~                        |            |      | Dunlicate | ē.          | OHD                                                                                                    | Green     |          | Maximum                                                                                                    |
|                          |            |      | Rename    |             |                                                                                                    | Blue      |          | C OF                                                                                                    |
| * •                      |            |      | Scale     |             | 28F                                                                                                    | Cyan      |          | Brightness                                                                                                    |
|                          |            |      | Translate | 6           |                                                                                                    | Magenta   | 1        | C O +                                                                                                    |
|                          |            |      | Rotate    |             |                                                                                                    | Yellow    |          | Contrast                                                                                                    |
|                          |            |      | Zoom      |             |                                                                                                    | Red/Gre   | en       | Auto Posot                                                                                                    |
| ,                        |            |      | 20011     |             |                                                                                                    |           |          | Muto Meser                                                                                                    |
|                          |            | 1    | Lookup 1  | Tables      | >                                                                                                    | 16_colo   | rs       | Set Apply                                                                                                    |
|                          | £.         | 1    | 0.0       | an internet | Constant of the local division of the local division of the local | 5_ramps   | 5        |                                                                                                    |
|                          |            |      |           |             |                                                                                                    | 6_shade   | 5        |                                                                                                    |
|                          |            |      |           |             |                                                                                                    | blue_ora  | inge_icb |                                                                                                    |
|                          |            |      |           |             |                                                                                                    | brgbcm    | yw       |                                                                                                    |
|                          |            | 4    |           |             |                                                                                                    | cool      |          |                                                                                                    |
| 1                        |            |      |           |             |                                                                                                    | Cyan Ho   | t        |                                                                                                    |
|                          |            |      |           |             |                                                                                                    | edges     |          |                                                                                                    |
|                          |            |      |           |             |                                                                                                    | gem       |          | 12 · · · · · · · · · · · · · · · · · · ·                                                                                                    |
|                          |            |      |           |             | •                                                                                                    | Green Fi  | re Blue  |                                                                                                    |
| S1                       |            |      |           |             | . 1                                                                                                    | HiLo      |          | and the second                                                                                                    |
|                          |            |      |           |             | •                                                                                                    | ICA       |          |                                                                                                    |
|                          |            |      |           |             |                                                                                                    | ICA2      |          |                                                                                                    |
|                          |            |      | •         |             |                                                                                                    | ICA3      |          | All and a second second                                                                                                    |
|                          |            |      |           |             |                                                                                                    | Magenta   | 1 Hot    | THE REPORT                                                                                                    |
|                          |            |      |           |             |                                                                                                    | Orange    | Hot      |                                                                                                    |
|                          | -          |      | •         |             |                                                                                                    | phase     |          | Sea with the                                                                                                    |
| Station in succession of |            |      |           |             |                                                                                                    | Rainbow   | RGB      | The state of the state of the s |
|                          |            |      |           |             |                                                                                                    | Red Hot   |          |                                                                                                    |
|                          |            |      |           |             |                                                                                                    | royal     |          |                                                                                                    |
|                          |            |      |           |             |                                                                                                    | sepia     |          |                                                                                                    |
| a state of the second    |            |      |           |             | Par internation                                                                                                    | smart     |          |                                                                                                    |
|                          |            |      |           |             |                                                                                                    | thal      |          | and a support of the                                                                                                    |
|                          |            |      |           |             |                                                                                                    | thallium  |          |                                                                                                    |
|                          |            |      |           |             |                                                                                                    |           | 7        |                                                                                                    |

Important! Do not use Edit -> Invert, because this changes the pixel values!!

Another example of an inverted image is shown on the cover of this need precise worksheet. Half the image is normal, and half is inverted. Note how much intensity more detail you can see in the faint nebula in the inverted half!

6. Play with the brightness and contrast some more to bring out faint features. To get the best results from the inverting process, you will probably need to adjust the brightness and contrast some more. Personally, we like a light-gray background; we obtained best results by

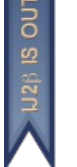

#### **Undo and Redo** 6

E Hide

Probably the first thing you will notice is that ImageJ does not have a large undo/redo buffer. Undo (Edit>Undo [z]) is currently limited to the most recent image editing / filtering operation. With time you will appreciate that this is necessary to minimize memory overhead. Nevertheless, with U1.45 and later, Undo [z]↓ is, in most cases, undoable and can be applied to multiple images if Keep multiple undo buffers is checked in EditbOptionsbMemory & Threads...

If you cannot recover from a mistake, you can always use File Revert [r] to reset the image lo its last saved state. For selections, Edit>Selection>Restore Selection [E]↓ can be used to recover any misdealt selection.

In ImageJ the equivalent to 'Redo' is the Process>Repeat Command [R], that re-runs the previous used command (skipping Edit⊳Undo [z]↓ and File⊳Open... [o]↓ commands).

See Also: Plugins>Utilities>Reset...↓, Multi Undo Plugin

| Prev Sec. 5: Finding Commands | Up Part II: Working with IJ | Sec. 7: Image Types & Formats | Next |
|-------------------------------|-----------------------------|-------------------------------|------|
| Last modified: 2012-06-24     |                             |                               | Тор  |

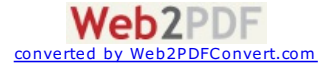

Image J

1) Adding two images or subtracting one from another: open two images (of same type and size)

Process, Image Calculator

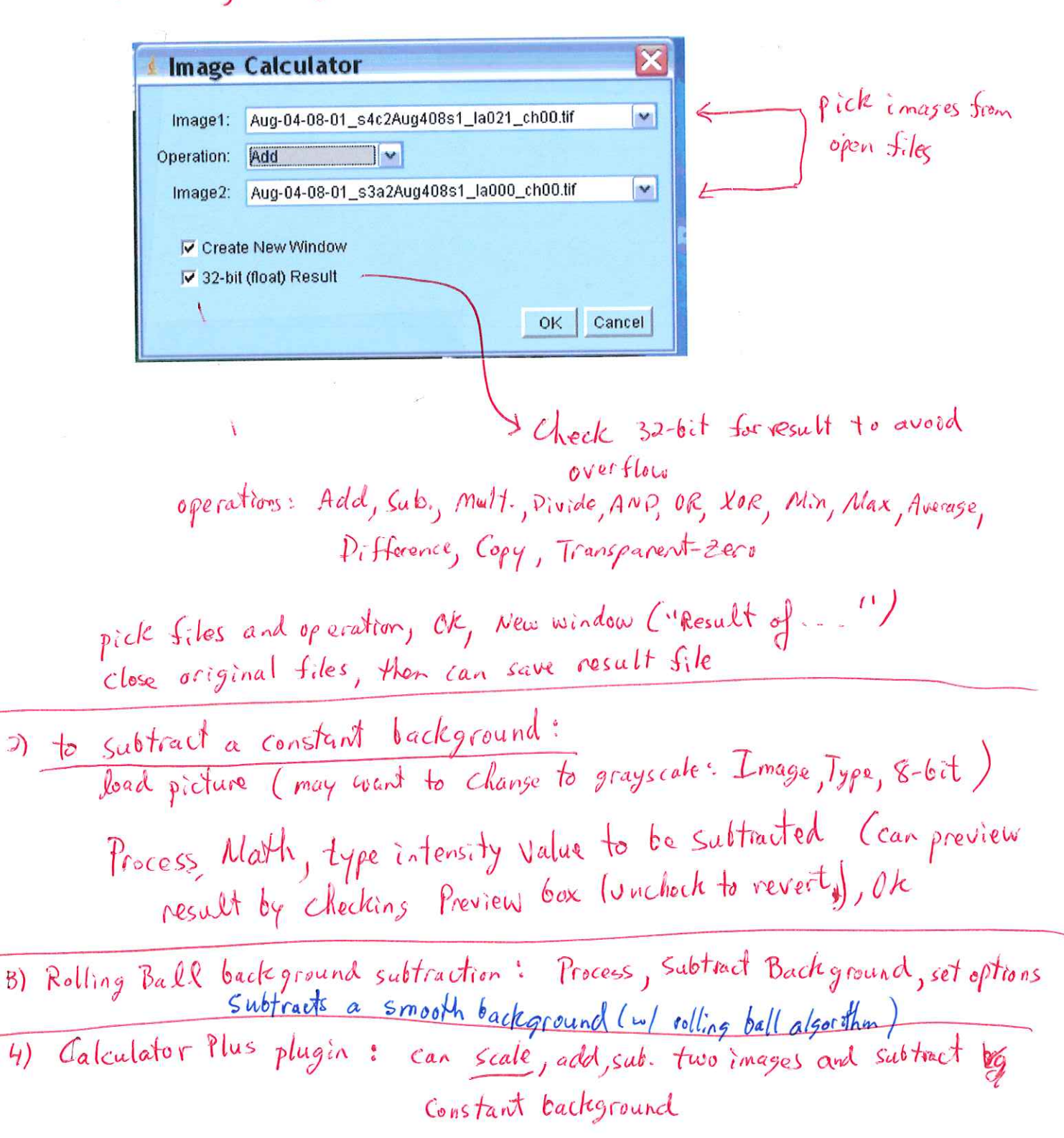

| Calculator Plus 🕤                                        | Page 1 of 1                                                                                                    |
|----------------------------------------------------------|----------------------------------------------------------------------------------------------------|
| L                                                        | and can scale image                                                                                                    |
| <b>Calculator Plus</b>                                   | (Improved version of Process/Image Calculator which                                                                                                    |
| Author:                                                  | Wayne Rasband (wsr at nih.gov) and<br>Gabriel Landini (G.Landini at bham.ac.uk) includes scaling so can<br>avoid overflow with 8 tit                                                                                                    |
| History:                                                 | 2002/03/13: First version<br>2002/04/16: Added "Create Window" option; bug fixes<br>2003/06/09: Supports operations where <i>i1</i> is a stack and <i>i2</i> is not<br>2004/07/17: Does plane-wise calculations on RGB image 2009/06/09:<br>Fixed subtract image order bug                                                                                                    |
| <b>Requires:</b>                                         | ImageJ 1.31q or later is required to run this plugin from a macro.                                                                                                    |
| Source:                                                  | Calculator Plus. java C: //rogram Files/ Image J/ Plagins                                                                                                    |
| Installation:                                            | Copy Calculator Plus.class to the plugins folder and restart ImageJ.                                                                                                    |
| Description:                                             | This plugin will add, subtract, multiply or divide two images or stacks.<br>Unlike the built-in <i>Process/Image Calculator</i> command, it allows results to in plugins<br>be scaled to prevent clipping when working with 8 and 16 bit images. Also,<br>unlike the built-in calculator, it works with calibrated images and images do<br>not have to be the same type. Note that if <i>i1</i> is a stack and <i>i2</i> is a single<br>image then i2 will be applied to the entire stack. |
|                                                          | Adapted to operate on the RGB planes independently by G. Landini<br>17/July/2004. Now colour images can be operated plane by plane. The<br>result of the RGB operations are rounded and trimmed to the 8 bit space in<br>each plane. This is useful to perform background uneven illumination<br>correction in brightfield microscopy using colour images:<br>image/brightfield * 255<br>Before this plugin returned a greyscale result, now it returns an RGB result.                     |
|                                                          | Image Calculator         i1: blobs.gif         i2: mri-stack.tif         i2: mri-stack.tif         operation:         i2 = (i1+i2) x k1 + k2         k1:         0.5         k2:         0.8         Cancel         0K                                                                                                    |
| <u>Plugins</u>   <u>Home</u>  <br>http://rsb.info.nih.go | set k2 = -() to subtract bg<br>Scale: i2 = i1 × k1 + k2<br>New image scale factor<br>in Window (not the original i2) 5/9/2010                                                                                                    |

I mage I notes

4) Process, Image Calculator, can Add, Subtract, Mult, AND, OR two images 5) Image, Stacks, Make Montage can make a tiled picture of all the images in the current stack 6) Image, Stacks, ZProject can average a group of pictures into one output picture (also, min., max...) 7) Image, Rename, can rename stack 8) To save to AVI file from a stack (of video images), the images appear to be RGB (!) even though it is a B/w camera (check the Video capture settings - set to 8-bit grayscale?), -(Note: Image, Type (a check mark will be on the Current type), click on another type to Convert (not all are possible) ] so, convert to 8-bit, then File, Save AS, AVIE

Image J

1) Multiplying intensity by a given factor a) Open image 6) Process, Math, Multiply, enter mult factor, click Preview, OK, File, Save AS (note: can draw a ROI and only multiply that area, etc.) 2) Montuge - gallery for a stack

TIFF much larger - 32 bit

ImageJ

7) Multiply the intensity by a factor within a region-of-interest: 1) open image file, 2) pick shape for Rot from menu, rectangle, ellipse, polygon, freehand 3) click and drag open ROI 4) Process Math, Multiply (etc.), set value, hit ok 5) Save AS, then save resulting file Note: If picture is 8-bit (0-3255), multiplying can produce pixels with intensity > 255. These all end up as 255 and information is lost. So, first convert to 32 bit (Image, Type, 32-bit) and work with higher precision image  $(2^{32} = 4.29 \times 10^9)$ Note: If no ROI is chosen, whole image is multiplied by Same factor. The appearance on the display is unchanged since it is normalized for display. 8) obmp images from Printkey 200 are 8-bit color (0-255 for R,G,B), can convert to 32-6it B/W, but not (it seems) to

32-bit color. RGB color is also 8-bit.

I to I ageI

Note: When doing a Stack average 2-project with 8-bit images, the averaged image is also 8-bit (so precision is lost) So, Better to first convert stack to 32-bit, then average. Image, Type, check 32-bit (This will do entire stack) Should check when summing and averaging and multiplying give the same result (although clearly you will get in trouble if summing goes over the maximum possible intensity) \* (Tes)- I did a check of summing (where automatically, it appears, images are converted to 32-bit) us averaging (1st converting to 32-bit) followed by multiplying by the number of images

in the stack

Note: RGB images (8×3 bit), if you convert to 32-bit, output file is 32-bit 3/w where the 3 colors (RGB) are averaged

When displaying a 32-bit image, He display is normalizedso if you mult. by 10, displayed image has He same brightness. However, you can click and drag a ROI, then mult. and the ROI will be brighter.

le 16fe Sarah Syndicafion zenne rei

Recent Posts

Printer French and an engine Cost point (printer)
 Printer (printer) and a Cost of the Cost of Cost of Cost o

WWW.csc.mrc.ac.uk/microscopy/links.htm

ter i da e substances de la complete se

# Free Software downloads

Leica LAS AF lite (<u>Download</u>): opens SP5 confocal LIF files Leica LCS lite (<u>Download</u>): opens SP1 and SP2 confocal LEI files

Image J (website, Download): extremely useful tool for image analysis, can import all image formats produced in the facility in combination with Loci-Bioformats plugin.

Loci-Bioformats (Download): ImageJ plugin to import most commonly used microscopy file formats (eg. Leica LIF/LEI, Metamorph STK, Deltavision R3D).

Installation: download loci\_tools.jar file to ImageJ/plugins folder and restart ImageJ.

Volocity LE (Download, Download Manual): Limited functionality version of Volocity

CellProfiler (<u>Website</u>, <u>Download Manual</u>): High content screening software, but generally useful for automated quantitative image analysis on a smaller scale.

plug-in for Imagoj to read Leica files )

make ROI, image, stacks, Plot Z-axis profile

Plugins, LOCI, Bio-Formats Emporter set options, check open all series, Specify range for each series

then to use:

View stack with: Standard Image

UI DEVENO

http://wew.reallysarahsyndication/com/the/anterica

- Imasej
- 1) add 2 images : Process, Image Calculator
- 2) add images in a stack: Image > stacks > Z-project, set slice #'s and operation
- 3) make a stack from images in folder: File, Import, Image Sequence (pick one file in folder, click on it) (Image, Type, check 32-bit -> better accuracy for averaging)
- 4) Import Uncompressed AVI : File, Import, AVI
- 5) Set to ROI Manager : Analyze, Tools, ROI Manger

|                                                                                                    | ) inf<br>() d<br>() J<br>() J<br>() ()<br>() ()<br>() () ()<br>() () () ()<br>() () () () () () () () () () () () () (                                                                                                    | sut Imax<br>raw a f<br>mara, Star<br>tputs plot<br>d a resul                                                                                      | e se<br>ROI<br>its,<br>tof<br>tsf                                                                                     | guence<br>Plot <del>Z</del><br>mean<br>ile (As<br>to                                                                          | (File, Imp)<br>Image seq<br>caxis Profile<br>value of Ro<br>(I), can t<br>save as s                                                                                                    | ort, outputting and plotting all the<br>guenee. I mean values and sums of ROI intensities<br>in a 2-stack<br>of us slice number<br>ten do File, Save As, sive filebame.txt<br>simple text file.                                                                                                    |
|----------------------------------------------------------------------------------------------------|----------------------------------------------------------------------------------------------------|----------------------------------------------------------------------------------------------------|----------------------------------------------------------------------------------------------------|----------------------------------------------------------------------------------------------------|----------------------------------------------------------------------------------------------------|----------------------------------------------------------------------------------------------------|
| ecycle Bi                                                                                                    | n Acro                                                                                                    | bat Setup line                                                                                                    | Land<br>J-land<br>C                                                                                                   | File E                                                                                                    | ieJ<br>Edit Image Pi<br>∫☆ <u>◇</u> ∢∡<br>acing) tool                                                                                                    | - ×<br>rocess Analyze Plugins Window Help<br>-+ ▲ A Q M Ø Ø Dev Stik Ø Ø Ø Ø Ø ≫                                                                                                    |
| I     File       I     File       I     I       I     I <t< th=""><th><math display="block">\begin{array}{c} \text{Edit} \\ \text{Area} \\ 165 \\ 165</math></th><th>Font Mean 61.303 59.376 61.394 62.297 64.933 71.024 77.248 83.436 91.145 102.564 120.945 128.200 127.067 125.794 113.842 99.067 88.648 74.145 • L</th><th>Min<br/>48<br/>48<br/>48<br/>48<br/>48<br/>48<br/>48<br/>48<br/>50<br/>50<br/>51<br/>57<br/>51<br/>50<br/>49<br/>51<br/>48<br/>48<br/>48</th><th>Max<br/>92<br/>87<br/>88<br/>94<br/>103<br/>127<br/>131<br/>146<br/>188<br/>185<br/>240<br/>251<br/>255<br/>249<br/>232<br/>189<br/>151<br/>116</th><th>IntDen<br/>10115<br/>9797<br/>10130<br/>10279<br/>10714<br/>11719.000<br/>12746<br/>13767<br/>15039<br/>16923<br/>19956<br/>21153.000<br/>20966<br/>20756<br/>18784<br/>16346<br/>14627.000<br/>12234<br/><math>\int_{1}^{1}</math><br/><math>= 165 \pm m^{eqm}</math></th><th>Set Measurements<br/>Value<br/>Standard Deviation F Modal Gray Value<br/>Standard Deviation F Modal Gray Value<br/>Standard Deviation F Modal Gray Value<br/>Min &amp; Max Gray Value F Centroid<br/>Center of Mass F Perlmeter<br/>Bounding Rectangle F Fit Ellipse<br/>Shape Descriptors F Feret's Diameter<br/>Value<br/>Skewness F Kurtosis<br/>F Area Fraction F Stack Position<br/>Limit to Threshold F Display Label<br/>F Invert Y Coordinates F Scientific Notation<br/>Redirect To: None<br/>Decimal Places (0-9): 3<br/>OK Cancel<br/>yalue<br/>Analyze, Set Measurements</th></t<> | $\begin{array}{c} \text{Edit} \\ \text{Area} \\ 165 \\ 165$ | Font Mean 61.303 59.376 61.394 62.297 64.933 71.024 77.248 83.436 91.145 102.564 120.945 128.200 127.067 125.794 113.842 99.067 88.648 74.145 • L | Min<br>48<br>48<br>48<br>48<br>48<br>48<br>48<br>48<br>50<br>50<br>51<br>57<br>51<br>50<br>49<br>51<br>48<br>48<br>48 | Max<br>92<br>87<br>88<br>94<br>103<br>127<br>131<br>146<br>188<br>185<br>240<br>251<br>255<br>249<br>232<br>189<br>151<br>116 | IntDen<br>10115<br>9797<br>10130<br>10279<br>10714<br>11719.000<br>12746<br>13767<br>15039<br>16923<br>19956<br>21153.000<br>20966<br>20756<br>18784<br>16346<br>14627.000<br>12234<br>$\int_{1}^{1}$<br>$= 165 \pm m^{eqm}$ | Set Measurements<br>Value<br>Standard Deviation F Modal Gray Value<br>Standard Deviation F Modal Gray Value<br>Standard Deviation F Modal Gray Value<br>Min & Max Gray Value F Centroid<br>Center of Mass F Perlmeter<br>Bounding Rectangle F Fit Ellipse<br>Shape Descriptors F Feret's Diameter<br>Value<br>Skewness F Kurtosis<br>F Area Fraction F Stack Position<br>Limit to Threshold F Display Label<br>F Invert Y Coordinates F Scientific Notation<br>Redirect To: None<br>Decimal Places (0-9): 3<br>OK Cancel<br>yalue<br>Analyze, Set Measurements |
| Friday, I                                                                                                    | <sup>-</sup> eb 25, 20                                                                                                    | 11 12:17 PM                                                                                                    |                                                                                                    |                                                                                                    | set                                                                                                    | ts which parameters are output to Results<br>window                                                                                                    |

ilse. of ROI manager to get all the interstal of intensiver in a ROI for a sequence of images (stack)

suggested do the following: I do exactly what I believe you are considering. I measure the average intensity of many cells (neurons) over time in a stack of images. As Bob

of imageJ and select your first cell 1 open **ROI** Manager (Analyze, Teols, ROI Manager) you'll probably use the ellipitcal **ROI** so click on that on the main menu

press 't' (or click "Add" on the ROI Manager)

repeat until all cells selected. do not forget to press 't' after each cell - if you want the same size ROI on all cells its best to move the pointer to saved. If no ROIs are selected in the list then ALL will be saved in a zip select any of the ROIS in the list because only those selected will be the centre of your first ROI and drag to a new cell - again press "t" to save all of your ROIs click "Save" in the ROI Manager - be sure not to then, and this is important, click Show All on the ROI Manager in doing this you will see a list of all ROIs appear in the ROI Manager

- I use Time series Analyzer to calculate all average intensities in image stack с Т Ю

http://rsb.info.nih.gov/ij/plugins/time-series.htm

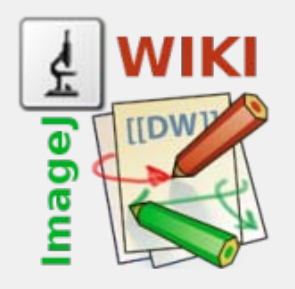

#### navigation

- FAQ
- GUI Commands
- Keyboard Shortcuts
- Plugins
- How Tos
- Tutorials
- Known Problems
- Links
- Libraries
- Macros
- Diverse
- Wishlist
- Video Tutorials
- Create New Content
- Events

search

| too | lbo> | ( |
|-----|------|---|

| Sitemap        |
|----------------|
| Recent changes |
| Backlinks      |
| 👰 Login        |

# Show pagesource Old revisions Export PDF

You are here: Welcome to the ImageJ Information and Documentation Portal » GUI Commands » analyze » Tools

#### Tools

This submenu provides access to various image analysis plugins.

#### Save XY Coordinates...

Tools
 Save XY Coordinates..
 Fractal Box Count...
 Analyze Line Graph
 ROI Manager
 Scale Bar
 Calibration Bar

Table of Contents

Writes to a text file the XY coordinates and pixel value of all non-background pixels in the active image. For grayscale images, writes three values per line (x, y, and value), separated by spaces. For RGB images, writes five values per line (x, y, red, green and blue).

For grayscale images you can specify the background value in a dialog.

Note that the y coordinates are inverted with respect to those shown in the status bar (y=0 at the bottom) unless you select the appropriate checkbox (this unusual behavior is for compatibility with old versions).

#### Fractal Box Count...

This command is used to estimate the fractal dimension of a binary image. Counts the number of boxes of an increasing size needed to cover a one pixel binary object boundary.

The sequence of box sizes is defined in the Box Sizes field.

Check Black Background if the object is white [255] and the background is black [0].

The box size and the number of boxes necessary to cover the boundary are plotted on a log-log graph and the fractal dimension determined from the slope of the log-transformed data by linear regression, i.e.

D = - slope

For more information, see the "Fractal\_Box\_Counter.java" source file.

#### Analyze Line Graph

ImageJ can be used to recover numeric coordinate data from scanned line graphs using the following procedure. Steps 1-6 are not necessary for binary (black and white) graphs. For practice, use the **File>Open Samples>Line Graph** sample image.

- 1. Open the image containing the graph.
- 2. Open the thresolding tool (shift-t).
- 3. Adjust the threshold so the graph is highlighted in red.
- 4. Click on "Apply" (make sure foreground is black and background is white).
- 5. Close the thresholding tool.
- Use the oval selection tool as an erasor (press backspace to erase) to isolate a single curve (note: background color must be white).
- 7. Select the curve by clicking to the left of it with the wand tool.
- 8. Use Edit>Clear Outside to erase everything but the curve.
- 9. Use Analyze>Tools>Analyze Line Graph get the XY coordinates.

#### **ROI** Manager

The ROI (Region of Interest) Manager is a tool for working with multiple selections. The selections can be from different locations on an image or from different slices of a stack. All selection types, including points

#### and lines, are supported.

| 9/27; 186x226 pixels; 8-bit; 1.1MB | 0001-0059-0074<br>0002-0089-0122<br>0003-0146-0145<br>0006-0183-0082<br>0009-0141-0029<br>x-coordinate<br>y-coordinate<br>slice number | Add [t]<br>Update<br>Delete<br>Rename<br>Open<br>Save<br>Measure<br>Deselect<br>Show All<br>More >> | Draw<br>Fill<br>Label |
|------------------------------------|----------------------------------------------------------------------------------------------------|----------------------------------------------------------------------------------------------------|-----------------------|
|------------------------------------|----------------------------------------------------------------------------------------------------|----------------------------------------------------------------------------------------------------|-----------------------|

Click **Add** to add the current selection to the list, or press "t", the keyboard shortcut for the **Edit>Selection>Add to Manager** command. The Roi manager creates a three part label. The first part (stacks only) is the slice number, the second part is the X coordinate of the selection, and the third part is the Y coordinate. Click on a label to restore the associated selection to the current image. With stacks, the selection is restored to the slice it came from. Click on **Show All** to display all the selections on the list. Hold down the shift key while clicking **Add** to "add and draw" and the alt key to "add and rename".

Install the ROIManagerMacros macro set and you will be able to add a selection by pressing the "1" key, add and name by pressing "2", add and draw by pressing "3", and add and advance to the next slice by pressing "4".

**Update** replaces the selected ROI on the list with the current selection. This is usually a modified version of a selection from the ROI Manager list.

Delete deletes the selected ROIs from the list. Deletes all the ROIs if none are selected.

Use Rename to rename the selected ROI (requires v1.35c or later).

**Open** opens a ".roi" file and adds it to the list or opens a ZIP archive (".zip" file) and adds all the ROIs contained in it to the list. Use the Open All macro [insert link here] to add all the ".roi" files in a folder to the list.

Save saves the selected ROI as an ".roi" file. If none are selected, saves all the ROIs in a ZIP archive.

**Measure** measures all the ROIs on all the images in a stack as long as none of the ROIs are selected, and none are associated with a particular slice (all have names like "xxxx-yyyy") or all are associated with the first slice (all have names like "0001-xxxx-yyyy").

If this is not the case, use the **More>Multi Measure** function, added in ImageJ 1.38m. **Multi Measure**, based on a similar function in Bob Dougherty's Multi\_Measure plugin, measures all the ROIs on all the images, creating a results table with either one row per image or one row per measurement.

With a stack, you will be given the option to measure all the slices if all items are associated with the first slice or all have labels in the form xxxx-yyyy. Use the Analyze/Set Measurements command to specify the measurement options.

Deselect deselects any selected items on the list. Delete, Save, Measure, Draw, Fill, Label and Combine

work with all items on the list when none are selected.

**Show All** causes all selections on the list to be non-destructively displayed on the current image. Click again to stop displaying the selections. Click on a label (selection number) in the image to activate the corresponding selection on the ROI Manager list.

More» displays a drop down menu with six additional commands:

- Draw draws the outline of the selected ROIs using the current foreground color and line width. Draws all the ROIs if none are selected. Click in the Image>Color>Color Picker window to set the foreground color. Use Edit>Options>Line Width to set the line width.
- Fill fills the ROI using the current foreground color .Fills all selections on the list if none are selected. Click in the Image>Color>Color Picker window to change the foreground color.
- Label labels and outlines the selected items using the current foreground color. Labels and outlines all selections on the list if none are selected. Unlike Show All, this changes the image contents.
- Combine uses the union operator on the selected items to create a composite selection. Combines all the items if none are selected.
- Split separates a composite ROI into simple ones and adds them to the ROI Manager.
- Add Particles adds objects segmented by the particle analyzer to the ROI Manager. Requires that "Record Starts" be checked in the Analyze>Analyze Particles dialog box. Particle analyzer objects can also be added to the ROI Manager by checking "Add to Manager" in the Analyze Particles dialog box.
- Multi Measure, (based on a similar function in Bob Dougherty's Multi\_Measure plugin) measures all the ROIs on all the images, creating a results table with either one row per image or one row per measurement.
- **Sort** sorts the ROIs list in alphanumeric order.
- Specify lets you specify an ROI in the same way as Edit>Selection>Specify
- Remove Slice Info command removes the information in the ROI names that associates them with particular slices.
- Help opens the ROI help page ( to at IJ's site) in the default browser.
- Options shows a dialog to set the color used in Show All mode and to associate ROIs with slices.

#### Scale Bar

Draws a labeled calibration bar of the specified Width calibrated units and Height in pixels.

[insert image dialog]

Change Font Size to adjust the labels' font size.

Change Color to adjust the text color and the Background to increase the contrast, if needed.

Change **Location** to move the calibration bar. If there is a selection, the bar is initially drawn at the selection.

If **Bold Text** is checked, labels are drawn bold.

If Hide Text is checked, only the bar is drawn.

Check Serif Font to change the font accordingly.

#### Calibration Bar

Creates an RGB copy of the current image and displays a labeled calibration bar on it.

| O O O blobs.gif with bar                                                                              |     |  |  |  |  |  |  |
|----------------------------------------------------------------------------------------------------|-----|--|--|--|--|--|--|
| O Calibration Bar                                                                                     |     |  |  |  |  |  |  |
| Location: Lower Right                                                                                 |     |  |  |  |  |  |  |
| Fill color: White                                                                                     |     |  |  |  |  |  |  |
| Label color: Black                                                                                    |     |  |  |  |  |  |  |
| Number of labels: 5                                                                                   |     |  |  |  |  |  |  |
| Decimal places: 0                                                                                     |     |  |  |  |  |  |  |
| Font Size: 12                                                                                         |     |  |  |  |  |  |  |
| Zoom Factor: 1.0                                                                                      |     |  |  |  |  |  |  |
| 64                                                                                                    |     |  |  |  |  |  |  |
| Bold Text                                                                                             |     |  |  |  |  |  |  |
| Cancel OK                                                                                             |     |  |  |  |  |  |  |
|                                                                                                    |     |  |  |  |  |  |  |
|                                                                                                    |     |  |  |  |  |  |  |
| Observe Lessting to make a liberting best if there is a selection, the best is initially drawn at the |     |  |  |  |  |  |  |
| Change Location to move the calibration bar. If there is a selection, the bar is initially drawn at a | ne  |  |  |  |  |  |  |
|                                                                                                    |     |  |  |  |  |  |  |
| Change Fill Color to adjust the bar's background color.                                               |     |  |  |  |  |  |  |
| Change Label Color to adjust the text color.                                                          |     |  |  |  |  |  |  |
|                                                                                                    |     |  |  |  |  |  |  |
| Change <b>Number of Labels</b> to adjust the total number of values displayed.                        |     |  |  |  |  |  |  |
| Change Decimal Places to adjust the number of decimal places present in the labels.                   |     |  |  |  |  |  |  |
| Change Decimal Places to adjust the humber of decimal places present in the labels.                   |     |  |  |  |  |  |  |
| Change Font Size to adjust the labels' font size.                                                     |     |  |  |  |  |  |  |
| Change <b>Zoom Factor</b> to scale the entire calibration bar.                                        |     |  |  |  |  |  |  |
| If <b>Bold Text</b> is checked, labels are drawn bold.                                                |     |  |  |  |  |  |  |
| alyze/tools.txt - Last modified: 2010/01/26 11:07 (external edit) Back to 1                           | top |  |  |  |  |  |  |
|                                                                                                    |     |  |  |  |  |  |  |

(CC) BY-NC-SA CHIMERIC DE WC CSS COLUMIKI CEPTREFOX RSS XML FEED WC XHTML 1.0

# Basic Concepts

#### ImageJ is Free Software

ImageJ is public domain open source software. An ImageJ user has the four essential freedoms defined by the Richard Stallman in 1986:

- 1. The freedom to run the program, for any purpose.
- 2. The freedom to study how the program works, and change it to make it do what you wish.
- 3. The freedom to redistribute copies so you can help your neighbor.
- 4. The freedom to improve the program, and release your improvements to the public, so that the whole community benefits.

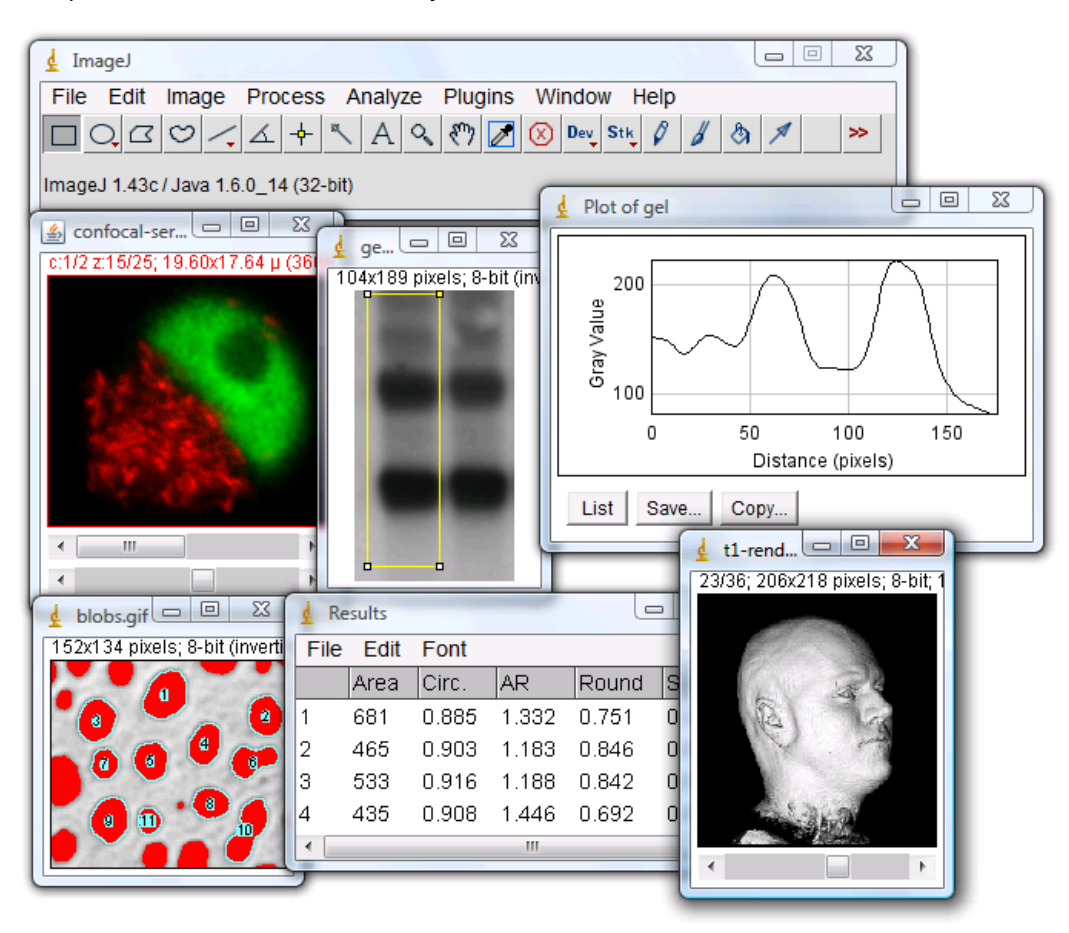

#### Windows

The "ImageJ" window contains a menu bar (at the top of the screen on the Mac), tool bar, status bar, and a progress bar. Images, histograms, line profile, etc. are displayed in additional windows. Measurement results are displayed in the "Results" window. Windows can be dragged around the screen and resized. Histograms and plots are ordinary image windows that can be copied to the clipboard, edited, printed and saved.

## Toolbar

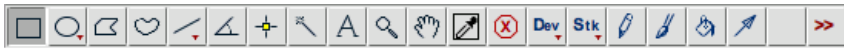

The toolbar contains tools for making selections, for zooming and scrolling images, and for changing the drawing color. Mouse over a tool and a description is displayed in the status bar. The tools and menus on the right side of the toolbar are created using macros defined in the file ImageJ/macros/StartupMacros.txt.

## **Status Bar**

ImageJ 1.43g; Java 1.6.0\_10 (32-bit); 1990K of 1500MB (<1%)

The status bar, when the cursor is over an image, displays pixel coordinates and values. After running a filter, it displays the elapsed time and processing rate in

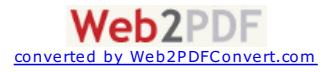

pixels/second. Click on the status by and it will display (as shown above) the ImageJ version, the Java version, memory in use, memory available and percent memory used.

# **Progress Bar**

The progress bar, located to the right of the status bar, shows the progress of time-consuming operations. It will not appear if the operation requires less then approximately one second.

#### Images

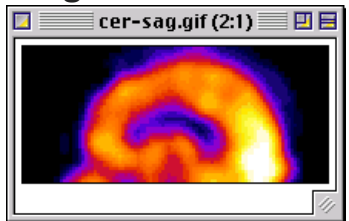

ImageJ allows multiple images to be displayed on the screen at one time. The active window has its title bar highlighted. All operations will be performed on the active image. ImageJ supports 8-bit, 16-bit and 32-bit (real) grayscale images and 8-bit and 32-bit color images. 8-bit images are represented using unsigned integers in the range 0 to 255. 16-bit images use unsigned integers (0 to 65,535) and 32-bit grayscale images use floating-point numbers.

16-bit and 32-bit grayscale images are not directly displayable on computer monitors, which typically can show only 256 shades of gray. Therefore, the data are mapped to 8-bits by windowing. The window defines the range of gray values that are displayed: values below the window are made black, while values above the window are white. The window is defined by minimum and maximum values that can be modified using *Image>Adjust>Brightness/Contrast*.

#### **Stacks**

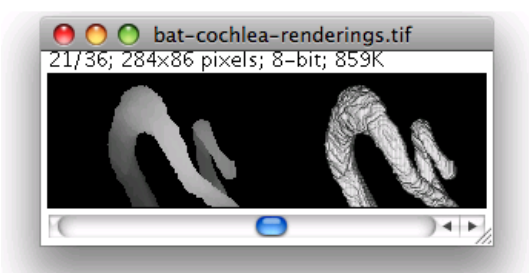

ImageJ can display multiple spatially or temporally related images in a single window. These image sets are called stacks. The images that make up a stack are called slices. All the slices in a stack must be the same size and bit depth. A scroll bar provides the ability to move through the slices. Most ImageJ filters will, as an option, process all the slices in a stack.

ImageJ opens multi-image TIFF files as a stack, and saves stacks as multi-image TIFFs. The *File>Import>Raw*command opens other multi-image, uncompressed files. *File>Import>Image Sequence* opens a folder of images as a stack. To create a new stack, simply choose *File>New>Image* and set the "Slices" field to a value greater than one. The *Image>Stacks* submenu contains commands for common stack operations.

## Selections

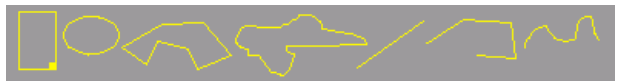

Selections are user defined areas or lines within an image. Only one selection can be active at a time. Area selections are created using the rectangular, elliptical, polygonal and freehand selection tools. Area selections can be measured (*Analyze>Measure*), filtered, filled (*Edit>Fill*) or drawn (*Edit>Draw*). Line selections are created using the straight, segmented and freehand line selection tools. Use *Edit>Draw*to draw the line in the current color. The length of line selections can be measured using *Analyze>Measure*.

Selections can be moved by clicking and dragging. The status bar displays the coordinates of the upper left corner of the selection (or the bounding rectangle for

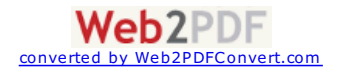

non-rectangular selections) as it is being moved. Notice that the cursor changes to an arrow when it is within the selection. To move the contents of a rectangular selection, rather than the selection itself, *Edit>Copy* (c), *Edit>Paste* (v), and then click within the selection and drag. Use the arrow keys to nudge selections one pixel at a time in any direction.

Rectangular and elliptical selections can be resized. As the selection is resized, the width and height are displayed in the status bar. Use the arrow keys with the alt key down to stretch rectangular or elliptical selections one pixel at a time.

To delete a selection, choose any of the selection tools and click outside the selection, or use *Edit>Selection>Select None* (shift-a). Use *Edit>Selection>Restore Selection* (shift-e) to restore a selection back after having deleted it.

A selection can be transferred from one image window to another by activating the destination window and using *Edit>Selection>Restore Selection*. Selections can be saved to disk using *File>Save As>Selection* and restored using *File>Open*. Use the ROI Manager to work with multiple selections.

## **File Formats**

The *File>Open* command opens TIFF, GIF, JPEG, PNG, DICOM, BMP, PGM and FITS images. It also opens lookup tables and selections. In addition, the *File>Import* submenu provides access to plugins for reading "raw" files, images in ASCII format, and for loading images over the network using a URL. To import a raw file, you must know certain information about the layout, including the image size and the offset to the image data. Files can be saved in TIFF, GIF, JPEG, PNG, PGM, FITS, tab-delimited text, and raw formats. Add support for additional formats by downloading or writing plugins. The Bio-Formats plugin from the University of Wisconsin opens 69 different life sciences image file formats.

## **Plugins**

ImageJ's functionality can be expanded through the use of plugins written in Java. Plugins can add support for new file formats or they can filter or analyze images. Plugins located in ImageJ's "plugins" folder are automatically installed in the Plugins menu or they can be installed in other menus using *Plugins/Hot Keys/Install Plugin*. Plugins can be created or modified using *Plugins/Edit*. More than 150 example plugins are available for download from the ImageJ website.

#### Lookup Tables

Grayscale images are displayed using a color lookup table which describes the color to be used for each of 256 possible displayed pixel values. Select alternative color palettes from the *Image/Lookup Tables* submenu. Use *Image/Adjust/Brightness/Contrast* to enhance images by dynamically changing the lookup table mapping and *Analyze/ShowLUT* to display the lookup table of the active image.

top | home | contents | previous | next

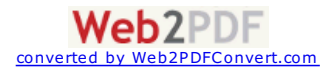